# **KoBo Toolbox Training Part 1**

## 1.What is the KoBo Toolbox?

KoBo Toolbox is a free open-source tool for mobile data collection, available to all. It allows you to collect data in the field using mobile devices such as mobile phones or tablets, as well as with paper or computers.

KoBo Toolbox is designed to provide digital tools for traditional paper based surveys. The surveys are designed with online form builder, the data collected is stored in a database online. It also allows for basic analysis of data and reporting.

|                                                                                                    |                                                                                                    | FE                                                                                                    | ATURES                                                                                                    |                                                                                                    |
|----------------------------------------------------------------------------------------------------|----------------------------------------------------------------------------------------------------|----------------------------------------------------------------------------------------------------|----------------------------------------------------------------------------------------------------|----------------------------------------------------------------------------------------------------|
| CoBoToolbox Q s                                                                                                    | iearch Projects                                                                                                    |                                                                                                    | 0                                                                                                    | FORM BUILDER                                                                                                    |
| Luc         September           Image: September September Septembe | et Construction of the section of the section of th | Constants C. Land K.<br>Constants 24, 2017 Today<br>Mary Lille S. Lindar<br>Internetine 22, 2018 Today<br>Internetine 22, 2018 Constant<br>Internetine 23, 2019 Constant<br>Internetine 23, 2019 Const | 48564 December 2005<br>A A BERT 0<br>A A STAT 0<br>May 11 12 787 SAS<br>May 11 12 787 O<br>Decida 3877 0<br>Decida 3877 0<br>Sas 12 877 S | <ul> <li>Design forms quickly and easily<br/>using our intuitive form builder</li> <li>Reuse existing questions and blocks of questions<br/>and manage them in the question library</li> <li>Build complex forms with skip logic and validation</li> <li>More than 20 different question types available<br/>behavior income using some types available</li> </ul> |
| Dealt<br>Barry<br>C<br>C<br>C                                                                                                    | ns Shawel by<br>and path can question take<br>ACT                                                                                                    | Emoted Fact A                                                                                                    | ndfiel Sabriladosa<br>Ko: 4. 2017 O<br>Lui 24, 2017 O                                                                                     | <ul> <li>Easily share projects with colleagues<br/>and set granular permission levels</li> <li>Import and export XLSForms<br/>Import via URL or upload from your computer</li> </ul>                                                                                                    |

## 2. Signing Up

Visit <u>https://kobotoolbox.org</u> to create a new account and scroll down the page to create an account. If you work for a humanitarian organization, please sign up at <u>https://kobo.humanitarianresponse.info</u> instead. After activating your account through the emailed link, you can log in to access your account.

| Unlimited Use for<br>Humanitarian Organizations                                              | Researchers, Aid Workers<br>& Everyone Else                                                                    |
|----------------------------------------------------------------------------------------------|----------------------------------------------------------------------------------------------------|
| Provided by UN OCHA<br>Unlimited Submissions<br>Unlimited Data Storage<br>Unlimited Projects | Provided by KoBoToolbox<br>10,000 Submissions Per Month<br>5GB of Data Storage Per Month<br>Unlimited Projects |
| CREATE AN ACCOUNT                                                                            | CREATE AN ACCOUNT                                                                                              |
| or <u>login</u>                                                                              | or <u>login</u>                                                                                                |
|                                                                                              |                                                                                                    |

- 3. Creating a simple survey
  - 1. Let's create a simple survey, click on **New**, then choose **Build from Scratch**.

| 0 K       | oBoToolbox |   | <b>Q</b> Search         | n Projects    |                                         |                                      |              |   |
|-----------|------------|---|-------------------------|---------------|-----------------------------------------|--------------------------------------|--------------|---|
|           | NEW        |   |                         | Create p      | roject: Choose a source                 |                                      | ×            |   |
| 11        | 🕱 Deployed | 1 | Name                    | Choose on     | e of the options below to continue. You | will be prompted to enter name and o | ther details | L |
|           | 🕞 Draft    |   | Test                    | in further s  | teps.                                   |                                      |              | L |
|           | Archived   |   |                         |               |                                         |                                      |              |   |
|           |            |   | Draft                   |               | Ø                                       | Ē                                    |              |   |
|           |            |   | Name                    |               | Build from scratch                      | Use a template                       |              | L |
|           |            |   | Untitled                |               |                                         |                                      |              | N |
|           |            |   | Archived                |               | <u>۲</u>                                | <i>(</i> ]]                          |              |   |
| ()<br>NEW |            |   | Name                    |               | Upload an XLSForm                       | Import an XLSForm via URL            |              | L |
| 9         |            |   | OTB loy<br>to collect G | PS coordinate | s of project institutions               |                                      | _            | A |

### 2. Create a new project and type a description of your project details.

| Create project: Proje           | ct details           |                                 | ×  |
|---------------------------------|----------------------|---------------------------------|----|
| Project Name<br>MyFirstSurvey   |                      |                                 |    |
| Description<br>KoBoToolBox Demo |                      |                                 |    |
| Please specify the country      | and the sector where | e this project will be deployed | 1. |
| Sector                          |                      | Country                         |    |
|                                 | × ~                  | Thailand                        | ×  |

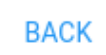

CREATE PROJECT

### 3. Click on the + button to add your first question.

| ٥   | Project<br>MyFirstSurvey                                                                                                   |                    | save $	imes$      |
|-----|----------------------------------------------------------------------------------------------------|--------------------|-------------------|
| • F |                                                                                                    | 🛄 Add from Library | Layout & Settings |
|     |                                                                                                    |                    |                   |
| Ŧ   | This form is currently empty.<br>You can add questions, notes, prompts, or other fields by clicking on the '+' sign below. |                    |                   |

4. After typing in the question label, click Add Question "Community Forest Name" and choose a response type as **Text.** You can enter a question in either English or Thai.

|     | Community Forest Name |   |             |     |                   |     | + Add Question | × |
|-----|-----------------------|---|-------------|-----|-------------------|-----|----------------|---|
|     |                       |   |             |     |                   |     |                | ~ |
|     | Community Forest Name |   |             | ~   |                   |     |                | ^ |
| ۲   | Select One            | ≔ | Select Many | abc | Text              | 123 | Number         |   |
| 1.0 | Decimal               | Ê | Date        | 0   | Time              | 0   | Date & time    |   |
| 9   | Point                 |   | Photo       | ۹)  | Audio             |     | Video          |   |
| 4   | Line                  | ≡ | Note        |     | Barcode / QR Code | V   | Acknowledge    |   |
|     | Area                  |   | Rating      | ⊞   | Question Matrix   | ţĒ  | Ranking        |   |
| 1+1 | Calculate             | Ľ | File        | 11  | Range             |     |                |   |

- 5. You can practice additional fields like 'State/Region', 'District', 'Province' etc.
- 6. Every question has a lot of icons on the right, these allow you to change the settings of the question, delete the question, duplicate the question or add it to the library for later use.

|   | abc | Community Forest Name<br>Question hint | ‡<br>@<br>₽           |
|---|-----|----------------------------------------|-----------------------|
|   | abc | State / Region<br>Question hint        | *<br>©<br>*           |
|   | abc | District<br>Question hint              | *<br>10<br>(2)<br>(4) |
| 1 | abc | Provence<br>Question hint              | *<br>@<br>*           |

- 7. Let's add a 'Community Forest Area' question. We will select the number response type for this.
- 8. You can see additional information about the question by click '**gear**' icon on right hand side of the question. In this form, I provide a hint 'Enter the area of community forest in Rai'. You can also make a question mandatory or optional.

|                  |                                        |                        |                                           | Ð             |
|------------------|----------------------------------------|------------------------|-------------------------------------------|---------------|
| 123              | Community Forest Area<br>Question hint |                        |                                           | *<br>10<br>20 |
| ¢ s              | ettings                                |                        |                                           | ×             |
| Quest            | ion Options                            | Data Column Name:      | Community_Forest_Area                     |               |
| Skip L<br>Valida | ogic<br>tion Criteria                  | Guidance Hint:         | Enter the area of community forest in Rai |               |
|                  |                                        | Mandatory Response:    | • Yes                                     |               |
|                  |                                        |                        | ○ No                                      |               |
|                  |                                        |                        | Custom logic                              |               |
|                  |                                        | Default Response:      |                                           |               |
|                  |                                        | HXL:                   | #tag Attributes                           |               |
|                  |                                        | Appearance (Advanced): |                                           |               |

9. You preview how your survey looks by clicking 'eye' icon on the top right hand corner. You can enter some information and click 'Validate' button on the bottom to check there are any error messages.

| ٥   | Project<br>MyFir | stSurvey         | SAVE* ×             |
|-----|------------------|------------------|---------------------|
| • F |                  |                  | Layout & Settings   |
|     | abc              | 🗖 KoBo Toolbax 🚍 | ර<br>ම<br>අරු<br>මා |
|     | abc              |                  | ©<br>@<br>@         |
|     | abc              | MyFirstSurvey    | ර<br>ම<br>අත<br>ම   |
|     | abc              |                  | ©<br>19<br>19       |
|     | 123              | State / Region   | ර<br>ස<br>රා<br>ප   |
|     |                  | District         |                     |
|     |                  |                  |                     |

- 10. To save the form click the Create/Save button, then 'X' to close the form.
- 11. Click on Kobo icon on top right hand corner, to return to your default project page. You will be returned to project page, click on the 'MyFirstSurvey' form.

|     |            |   | <b>Q</b> Search Projects          |           |                       |                   |             |
|-----|------------|---|-----------------------------------|-----------|-----------------------|-------------------|-------------|
|     | NEW        |   |                                   |           |                       |                   |             |
| ĪīI | 🚀 Deployed | 0 | Name                              | Shared by | Created               | Last Modified     | Submissions |
|     | 🕞 Draft    | 1 | MyFirstSurvey<br>KoBoToolBox Demo |           | Yesterday at 11:45 PM | Today at 12:25 AM | 0           |
|     | Archived   | 1 | Archived                          |           |                       |                   |             |

12. Now you will be in the settings form, Click on Deploy button to launch your survey.

| NEW        |   | FORM SETTINGS                                                           | ×        |
|------------|---|-------------------------------------------------------------------------|----------|
| 🛿 Deployed | 0 | Draft version                                                           |          |
| Archived   | 1 | () If you want to make these changes public, you must deploy this form. |          |
|            |   | v1 (undeployed) Last Modified : Today at 12:25 AM - 5 questions         | DEPLOY   |
|            |   | Languages: English (en)                                                 | <b>⊕</b> |
|            |   |                                                                         |          |

13. Once the form is deployed. You can set 'Online-Offline (Multiple submission)' in the collect data section of the form. You can copy the link of the form by clicking 'COPY' icon and pasting it into an email.

| <mark>0</mark> K | (oBoToolbox |   | 🛱 MyFirstSurvey                                                                                     | C    | ) submissions | A |
|------------------|-------------|---|----------------------------------------------------------------------------------------------------|------|---------------|---|
| Ē                | NEW         |   | SUMMARY FORM SETTINGS                                                                               |      |               | × |
| 1<br>T           | 🖋 Deployed  | 1 | Current version                                                                                     | 0 •  | (J            |   |
|                  | Archived    | 1 | v1 Last Modified : Today at 12:30 AM - 5 questions                                                  | RE   | DEPLOY        |   |
|                  |             |   | Languages: English (en)                                                                             |      | <b>(</b>      |   |
|                  |             |   | Collect data                                                                                        |      |               |   |
|                  |             |   | Online-Offline (multiple submission)                                                                | COPY | OPEN          |   |
|                  |             |   | This allows online and offline submissions and is the best option for collecting data in the field. |      |               |   |
| (?)              |             |   |                                                                                                    |      |               |   |
| 9                |             |   |                                                                                                    |      |               |   |
| 0                |             |   |                                                                                                    |      |               |   |

14. The Summary Tab of the form gives full overview of your survey. It will allow you to look at the results of your survey, share the project with other co-workers and edit the form the form. If you edit the form, you will need to do a re-deploy as described in step 12 again.

| <mark>0</mark> K | oBoToolbox |   | ☆ MyFirstSurvey                                                |                                         |           |       |                                                           | 0 submissions | A |
|------------------|------------|---|----------------------------------------------------------------|-----------------------------------------|-----------|-------|-----------------------------------------------------------|---------------|---|
| 1                | NEW        | 1 | Description<br>Project country<br>Thailand<br>KoBoToolBox Demo | SUMMARY<br>Sector<br>Environment        | FORM SETT | TINGS | ck Links Collect data Collect data Share project Cit form | > >           | × |
|                  |            |   | Submissions                                                    |                                         |           | <     | Preview form                                              | >             |   |
|                  |            |   | Past 7 days Past 31 days                                       | to pupilable for ourset por             | ind       |       |                                                           |               |   |
|                  |            |   | NO CHART GA                                                    | ita available for current per           | iou.      |       |                                                           |               |   |
| S<br>S           |            |   | <b>O</b><br>May 30, 2020 - Jun 5, 2020                         | <b>O</b><br>May 23, 2020 - May 29, 2020 | 0 Total   |       |                                                           |               |   |

15. In the next part of the training we will look how to collect survey using Android application called 'Kobo Collect'.

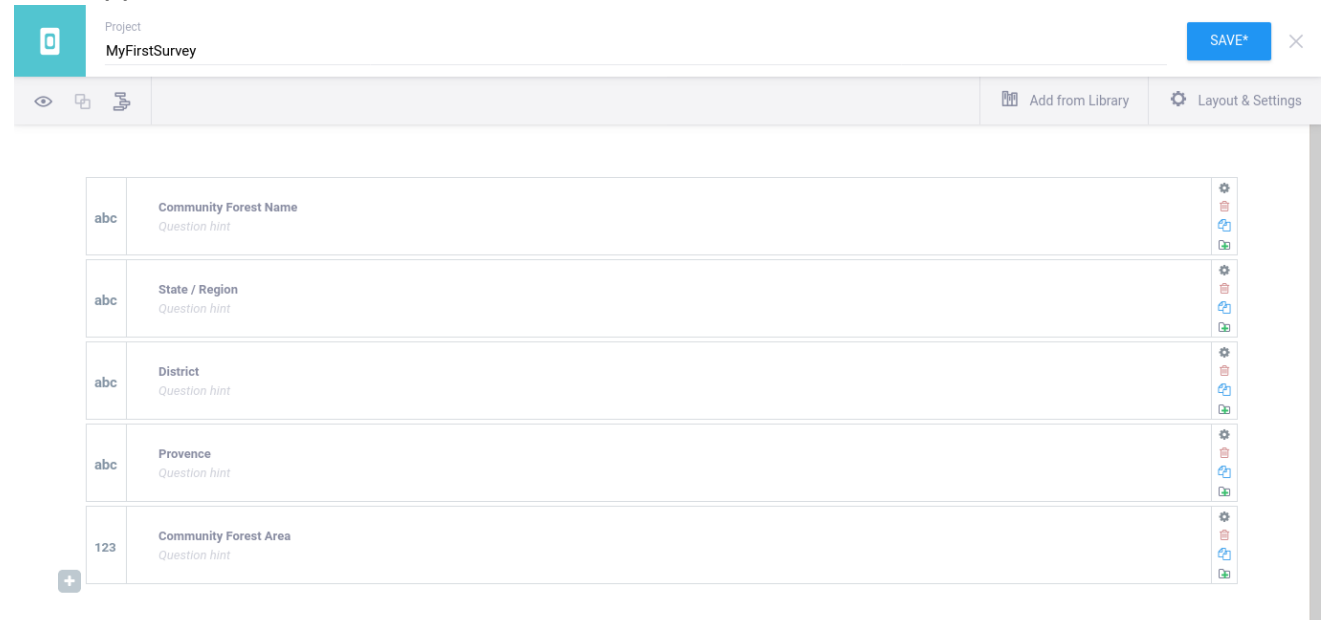